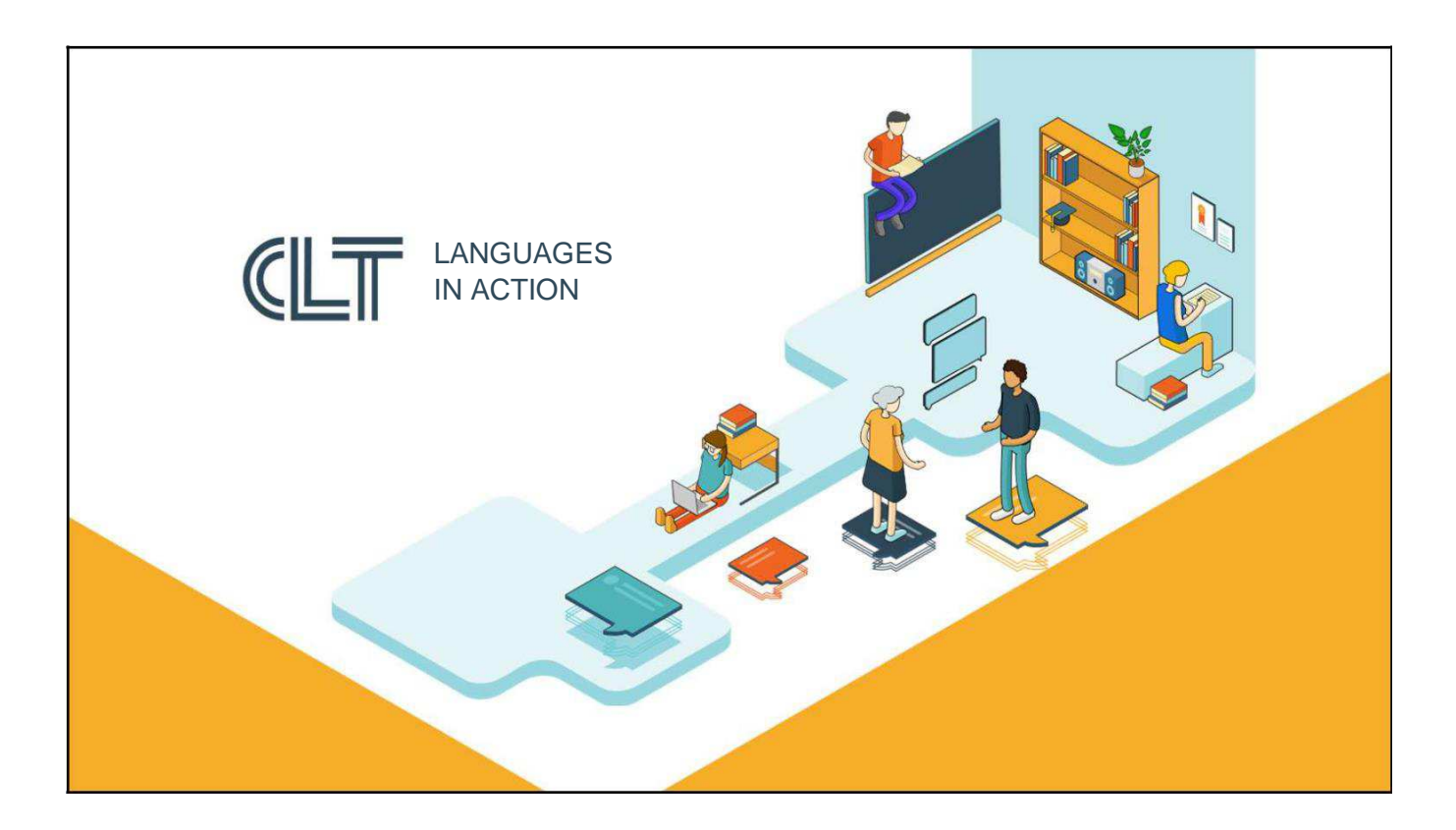

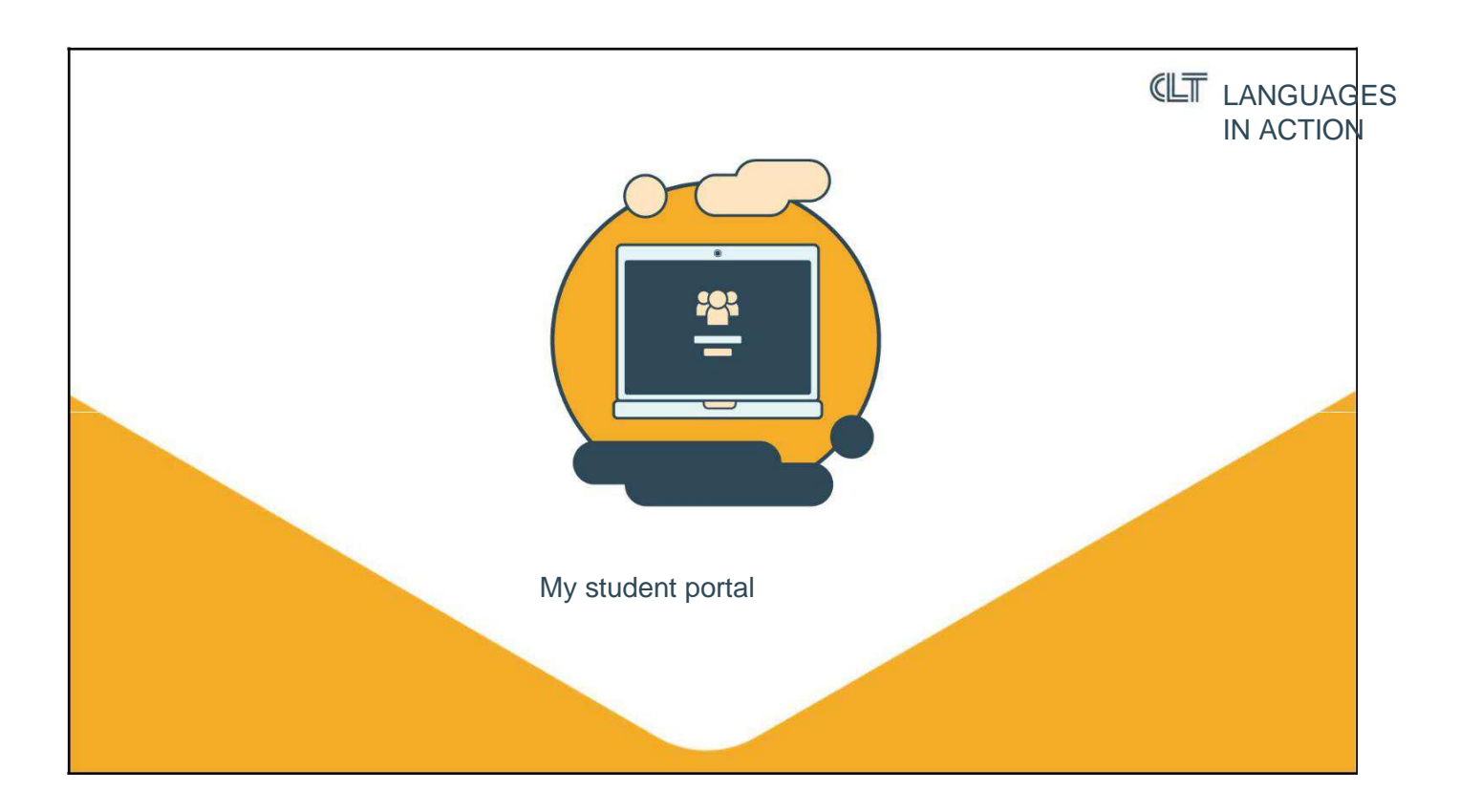

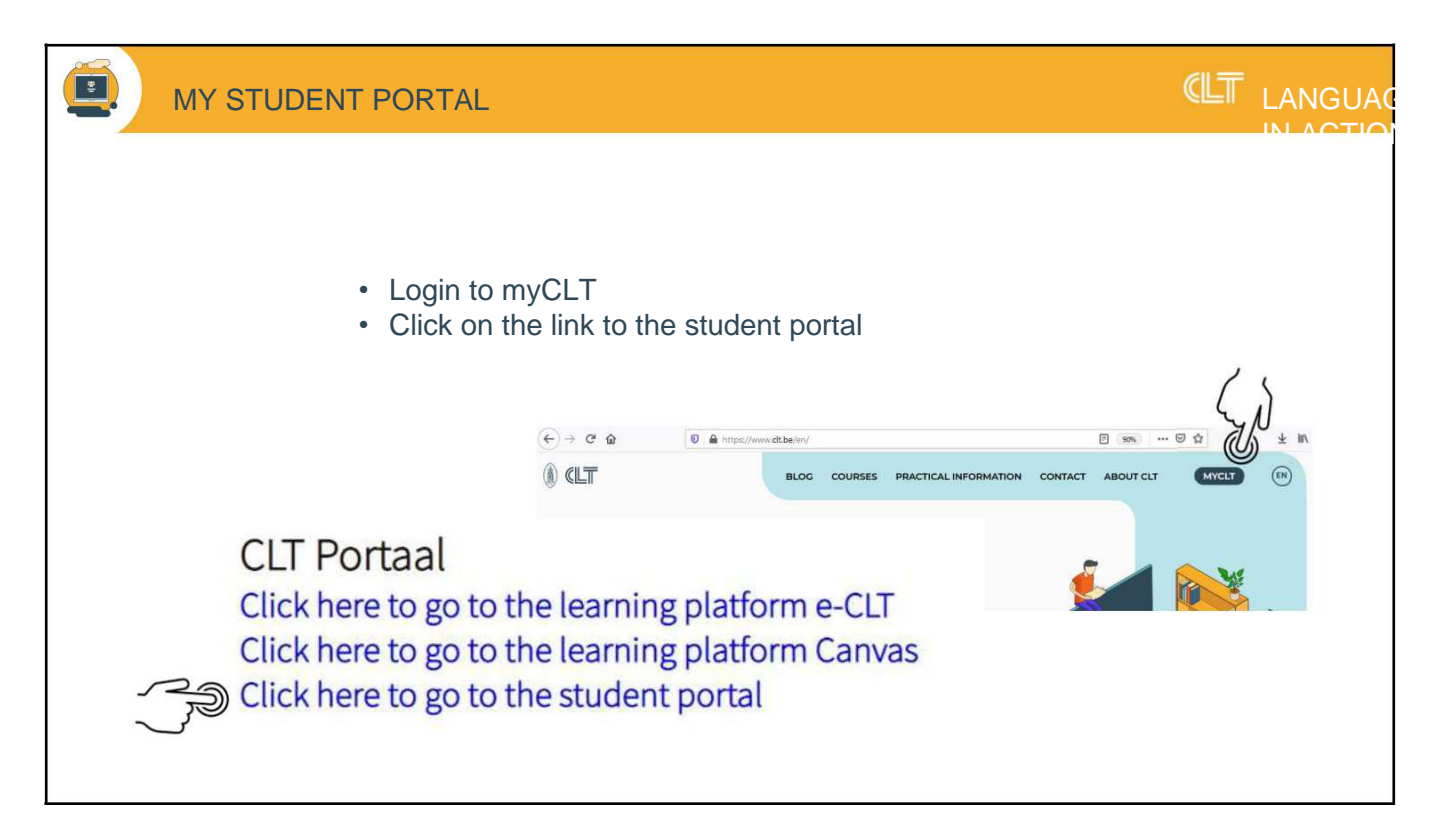

Log on to myCLT and click on the Student Portal link.

| ē | MY STUDENT PORTAL                                                                                                    |                                                  | ŒT |  |
|---|----------------------------------------------------------------------------------------------------|--------------------------------------------------|----|--|
|   | Welkom op het CLT<br>cursistenportaal                                                                                                    |                                                  |    |  |
|   | Gebruikersnaam:                                                                                                    |                                                  |    |  |
|   | Gebruikersnaam (cursistennummer@clt.be) Wachtwoord: Wachtwoord                                                                                     | Use your myCLT username and<br>password to login |    |  |
|   | Inloggen<br>R<br>Indien je als cursist nog geen login ontvangen hebt of<br>je paswoord vergeten bent, neem dan contact met<br>ict@clt.kuleuven.be. |                                                  |    |  |

Log in with the same username and password as for myCLT.

|                                                                                            | DENT PORTAL                                                                                                  |                                                                                                    |                                                                                                    | JA( |
|--------------------------------------------------------------------------------------------|----------------------------------------------------------------------------------------------------|----------------------------------------------------------------------------------------------------|----------------------------------------------------------------------------------------------------|-----|
| (i) CLT<br>Mijn traject                                                                    | Mijn inschrijvingen Resultaten Vrijstellin                                                                   | gen Studiebewijzen                                                                                              | ٩                                                                                                    | ļ   |
| Mijn profiel<br>Mijn lessenrooster<br>Mijn betalingen<br>Mijn aanwezigheden<br>Inschrijven | OPLEIDING ITALIAANS RICHTGRAAD 1<br>Italiaans Waystage A Verkort 9283A<br>Italiaans Waystage B Verkort 9283B | 26/01/2021 - 25/05/2021<br>26/01/2021 - 25/05/2021                                                              | Je bent ingeschreven op 12/01/2021<br>Je docent is Scotto d'Antuono Michela<br>Je bent ingeschreven op 12/01/2021<br>Je docent is Scotto d'Antuono Michela |     |
|                                                                                            | *BEV = Betaald Educatief Verlof<br>Heb je moeilijkheden met een van de modules, is je traj                   | ect zwaarder dan je verwacht had of heb je<br>algemene voorwaarden   contact gegev<br>Bancontact<br>Hister Cash | een vraag over je traject, contacteer dan het secretariaat.<br>vens                                                                                        |     |

On the start page of your student portal you will find all courses for which you have registered.

| MY STU                                | DENT PORTAL                                                                                                    |     |
|---------------------------------------|----------------------------------------------------------------------------------------------------|-----|
|                                       |                                                                                                    | ٦ڡۣ |
| Mijn traject                          | Mijn inschrijvingen Resultaten Vrijstellingen Studiebewijzen                                                                                                    |     |
| Mijn profiel                          | OPLEIDING ITALIAANS RICHTGRAAD 1                                                                                                    |     |
| Mijn lessenrooster<br>Mijn betalingen | Italiaans Breakthrough A Verkort 9282A       22/09/2020 - 19/01/2021       Geslaagd op 22/01/2021         Italiaans Breakthrough B Verkort 9282B       22/09/2020 - 19/01/2021       Geslaagd op 22/01/2021 |     |
| Inschrijven                           | Resultaten onder voorbehoud van menselijke fouten.                                                                                                    |     |
|                                       | algemene voorwaarden   contact gegevens<br>Bancontact<br>Hister Cash                                                                                                    |     |

In the upper sections you will find the results of your exams, information about exemptions you were granted (because you have taken a level test or have successfully completed a module in another CVO) as well as any (partial) certificates that you have already obtained.

|                                                                                                    | DENT PO   | ORTAL                                                                                              |                                           |                                                                                                   |                            |             |
|----------------------------------------------------------------------------------------------------|-----------|----------------------------------------------------------------------------------------------------|-------------------------------------------|---------------------------------------------------------------------------------------------------|----------------------------|-------------|
|                                                                                                    |           |                                                                                                    |                                           |                                                                                                   |                            | <b>_</b> @; |
| Mijn traject<br>Mijn profiel<br>Mijn lessenrooste<br>Mijn betalingen<br>Mijn aanwezigheden<br>Inschrijven |           | Cursistnummer:<br>Voornaam:<br>Geboortedatum:<br>Geboorteland:<br>Geslacht:<br>Contacteer het secr | België<br>M<br>retariaat als je naam, geb | Familienaam:<br>Rijksregister:<br>Geboorteplaats:<br>Email:<br>oortegegevens, email of rijksregis | ternummer niet juist zijn. |             |
|                                                                                                    | Tel.:     |                                                                                                    | GSM:                                      | D                                                                                                 |                            |             |
|                                                                                                    | Straat:   |                                                                                                    | Huis nr:                                  | 10 bus:                                                                                           | Change                     | or          |
|                                                                                                    | Gemeente: |                                                                                                    |                                           |                                                                                                   | update                     | your        |
|                                                                                                    | lban:     |                                                                                                    | Werksituatie                              | Werknemer                                                                                         | informa                    | tion        |
|                                                                                                    | Bewaar    |                                                                                                    |                                           |                                                                                                   |                            |             |

7

In the menu section "My profile" you will find your student number and your personal details. Make sure the latter are correct. If not, update them.

Please, don't forget to save these changes.

| MY STU             | DENT PORTA                                                                                   | L                                                 |                         |              |              | (                      |                    |
|--------------------|----------------------------------------------------------------------------------------------|---------------------------------------------------|-------------------------|--------------|--------------|------------------------|--------------------|
|                    | Dag Week Maand                                                                               | Toon mijn lesse                                   | enrooster               |              |              |                        | <b>_</b> @;        |
| Mijn traject       | april 2021                                                                                   |                                                   |                         |              |              | Va                     | andaag < 🗲         |
| Mijn profiel       | ma.                                                                                          | di.                                               | wo.                     | do.          | vr.          | za.                    | zo.                |
| Mijn lessenrooster | 29                                                                                           |                                                   | 31                      | 1            | 2            | 3                      | 4                  |
| Aijn betalingen    | 5                                                                                            | 6                                                 | 7                       | 8            | 9            | 10                     | 11                 |
| $\varsigma$        | begin paasvakantie                                                                           | svakantie                                         | Paasvakantie            | Paasvakantie | Paasvakantie | Paasvakantie           | Paasvakantie       |
| Aijn aanwezigheden | 12                                                                                           | 13                                                | 14                      | 15           | 16           | 17                     | 18                 |
| nschrijven         | Paasvakantie Paa                                                                             | svakantie                                         | Paasvakantie            | Paasvakantie | Paasvakantie | Paasvakantie           | einde paasvakantie |
|                    | 19                                                                                           | 20                                                | 21                      | 22           | 23           | 24                     | 25                 |
|                    | 26                                                                                           | 27                                                | 28                      | 29           | 30           | 1<br>Dag van de arbeid | 2                  |
|                    | 3                                                                                            | 4                                                 | 5                       | 6            | 7            | 8                      |                    |
|                    | Geplande lessen<br>Geplande feestdagen/G<br>Geplande evaluatiemom<br>Afgelaste lessen/lessen | eplande dagen waaro<br>enten<br>die niet doorgaan | op lessen niet doorgaan |              |              |                        |                    |

Section "My timetable" gives you an overview of your schedule and school holidays.

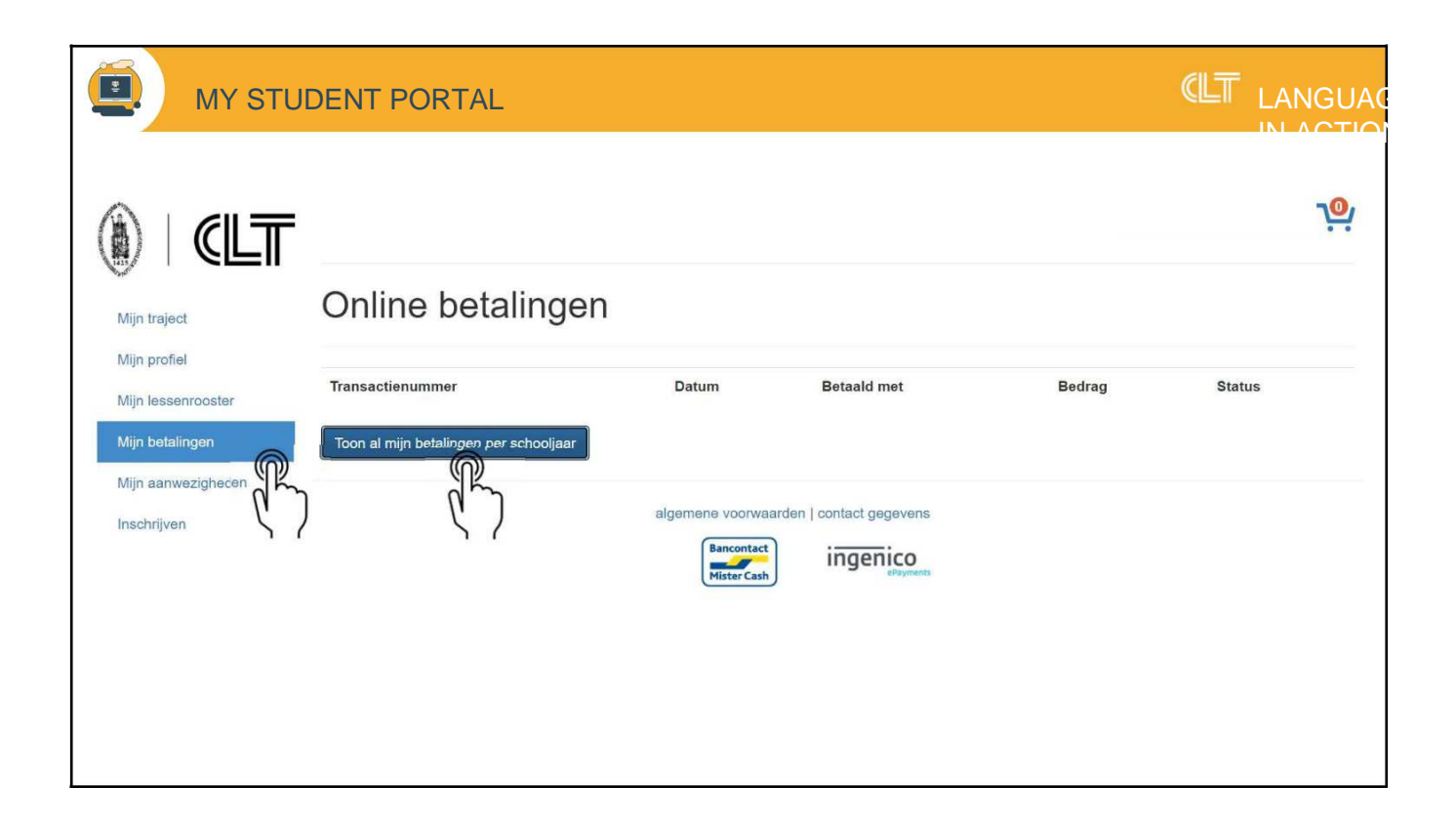

In the section "My payments" you will find an overview of the registration fees and the course fees that you have paid per school year.

|                                                                                                    |                                                                                                    |                                                                                                    |                                                                      |                           |                                                                                                    |                                                                                 |                                                                        |                                                     |                                                                                                    |                                                                                   |                                                                                                    | IN A |
|----------------------------------------------------------------------------------------------------|----------------------------------------------------------------------------------------------------|----------------------------------------------------------------------------------------------------|----------------------------------------------------------------------|---------------------------|----------------------------------------------------------------------------------------------------|---------------------------------------------------------------------------------|------------------------------------------------------------------------|-----------------------------------------------------|----------------------------------------------------------------------------------------------------|-----------------------------------------------------------------------------------|----------------------------------------------------------------------------------------------------|------|
| Print Print<br>Report Page<br>Print                                                                                                    | Save To<br>File • Window •<br>Export                                                                                                    | First Previous<br>Page Page                                                                                                    | Current Page                                                         | Next<br>Page              | Last Page Find                                                                                                    | Parameters<br>Panel<br>Report                                                   | s Documen<br>Map                                                       | nt                                                  |                                                                                                    |                                                                                   |                                                                                                    |      |
|                                                                                                    |                                                                                                    | and the second of                                                                                                    | 3135)                                                                |                           |                                                                                                    |                                                                                 |                                                                        |                                                     |                                                                                                    |                                                                                   |                                                                                                    |      |
| Betalingen                                                                                                    |                                                                                                    |                                                                                                    |                                                                      |                           |                                                                                                    |                                                                                 |                                                                        |                                                     |                                                                                                    |                                                                                   |                                                                                                    |      |
| Betaald op                                                                                                    | Betalingswijze                                                                                                    |                                                                                                    | Bedrag<br>betaald                                                    | Factuur                   | nr Med                                                                                                    | lewerker                                                                        |                                                                        |                                                     |                                                                                                    |                                                                                   |                                                                                                    |      |
| 20/08/2020                                                                                                    | Online betaling                                                                                                    |                                                                                                    | 115,00€                                                              | 19419                     |                                                                                                    |                                                                                 |                                                                        |                                                     |                                                                                                    |                                                                                   |                                                                                                    |      |
| C/Langer/ 6353459.10                                                                                                    |                                                                                                    |                                                                                                    |                                                                      |                           |                                                                                                    |                                                                                 |                                                                        |                                                     |                                                                                                    |                                                                                   |                                                                                                    |      |
| 14/01/2021                                                                                                    | Online betaling                                                                                                    |                                                                                                    | 125,00 €                                                             | 27092                     |                                                                                                    |                                                                                 |                                                                        |                                                     |                                                                                                    |                                                                                   |                                                                                                    |      |
| 14/01/2021                                                                                                    | Online betaling                                                                                                    | Totaal betaald                                                                                                    | 125,00 €<br>I 240,00 €                                               | 27092                     |                                                                                                    |                                                                                 |                                                                        |                                                     |                                                                                                    |                                                                                   |                                                                                                    |      |
| 14/01/2021                                                                                                    | Online betaling                                                                                                    | Totaal betaald                                                                                                    | 125,00 €<br>240,00 €                                                 | 27092                     |                                                                                                    |                                                                                 |                                                                        |                                                     |                                                                                                    |                                                                                   |                                                                                                    |      |
| 14/01/2021<br>Historiek<br>Omschrijvi                                                                                                    | Online betaling                                                                                                    | Totaal betaald                                                                                                    | 125,00 €<br>240,00 €                                                 | 27092                     | ategorie                                                                                                    | Eent                                                                            | neidspriis                                                             | Aantal                                              | Totaal                                                                                               | Factuumr                                                                          | Factuurdatum                                                                                                   |      |
| 14/01/2021<br>Historiek<br>Omschrijvi                                                                                                    | Online betaling                                                                                                    | Totaal betaald                                                                                                    | 125,00 €<br>240,00 €                                                 | 27092                     | Categorie                                                                                                    | Eent                                                                            | neidsprijs                                                             | Aantal                                              | Totaal                                                                                               | Factuurnr                                                                         | Factuurdatum                                                                                                   |      |
| 14/01/2021<br>Historiek<br>Omschrijvi<br>9282A - Italia                                                                                           | Online betaling                                                                                                    | Totaal betaald<br>e - Cursusgeld                                                                                                    | 125,00 €<br>1 240,00 €                                               | 27092                     | Categorie                                                                                                    | Eenf                                                                            | neidsprijs<br>E                                                        | Aantal                                              | Totaal<br>5.00 €                                                                                     | Factuumr<br>19419                                                                 | Factuurdatum<br>20/08/2020                                                                                     |      |
| 14/01/2021<br>Historiek<br>Omschrijvi<br>9282A - Italia<br>9282A - Italia                                                                         | Online betaling<br>ng<br>nans 1G fast 100% online<br>nans 1G fast 100% online                                                                                                    | Totaal betaald<br>e - Cursusgeld<br>e - Inschrijvingsgeld                                                                                                 | 125,00 €<br>1 240,00 €                                               | 27092<br>0                | Categorie<br>Cursusgeld<br>nschrijvingsg                                                                                           | Eent<br>5,00<br>eld 52,50                                                       | neidsprijs<br>E                                                        | Aantal<br>1                                         | Totaal<br>5,00 €<br>52,50 €                                                                          | Factuurnr<br>19419<br>19419                                                       | Factuurdatum<br>20/08/2020<br>20/08/2020                                                                       |      |
| Historiek<br>Omschrijvi<br>9282A - Italia<br>9282B - Italia<br>9282B - Italia                                                                     | Online betaling<br>19<br>ans 1G fast 100% online<br>ans 1G fast 100% online<br>ans 1G fast 100% online                                                                                                    | Totaal betaald<br>e - Cursusgeld<br>e - Inschrijvingsgeld<br>e - Cursusgeld                                                                               | 125,00 €<br>1 240,00 €                                               | 27092<br>0<br>1           | Cursusgeld<br>Cursusgeld<br>Cursusgeld                                                                                             | Eent<br>5,00<br>eld 52,50<br>5,00                                               | neidsprijs<br>€<br>)€                                                  | Aantal<br>1<br>1                                    | <b>Totaal</b><br>5,00 €<br>52,50 €<br>5,00 €                                                         | Factuurnr<br>19419<br>19419<br>19419                                              | Factuurdatum<br>20.08/2020<br>20.08/2020<br>20.08/2020                                                         |      |
| Historiek<br>Omschrijvi<br>9282A - Italia<br>9282B - Italia<br>9282B - Italia<br>9282B - Italia                                                   | Online betaling<br>ng<br>aans 1G fast 100% onlin<br>aans 1G fast 100% onlin<br>aans 1G fast 100% onlin<br>aans 1G fast 100% onlin                                                                                                    | Totaal betaald<br>e - Cursusgeld<br>e - Inschrijvingsgeld<br>e - Cursusgeld<br>e - Enschrijvingsgeld                                                      | 125,00 €<br>240,00 €                                                 | 27092<br>C                | Cursusgeld<br>nschrijvingsge<br>Cursusgeld<br>nschrijvingsge<br>nschrijvingsge                                                     | Eent<br>5,00<br>eld 52,50<br>5,00<br>eld 52,50                                  | neidsprijs<br>€<br>) €<br>0 €                                          | Aantal<br>1<br>1<br>1                               | <b>Totaal</b><br>5,00 €<br>52,50 €<br>5,00 €<br>52,50 €                                              | Factuurnr<br>19419<br>19419<br>19419<br>19419                                     | Factuurdatum<br>20/08/2020<br>20/08/2020<br>20/08/2020<br>20/08/2020                                           |      |
| Historiek<br>Omschrijvi<br>9282A - Italia<br>9282B - Italia<br>9282B - Italia<br>9282B - Italia<br>9282B - Italia<br>9283A - Italia               | Online betaling<br>ng<br>aans 1G fast 100% onlin<br>aans 1G fast 100% onlin<br>aans 1G fast 100% onlin<br>aans 1G fast 100% onlin<br>aans 2G fast 100% onlin                                                                          | Totaal betaald<br>e - Cursusgeld<br>e - Inschrijvingsgeld<br>e - Cursusgeld<br>e - Inschrijvingsgeld<br>e (18:00-21:30) - Curs                            | 125,00 €<br>1 240,00 €                                               | 27092<br>0<br>1<br>0<br>1 | Categorie<br>Cursusgeld<br>nschrijvingsge<br>Cursusgeld<br>nschrijvingsge<br>Cursusgeld                                            | Eenl<br>5,00<br>eld 52,50<br>eld 52,50<br>ild 52,50<br>10,00                    | neidsprijs<br>E<br>)E<br>E<br>)E<br>DE                                 | Aantal<br>1<br>1<br>1<br>1                          | <b>Totaal</b><br>5,00 €<br>52,50 €<br>5,00 €<br>52,50 €<br>10,00 €<br>52,50 €                        | Factuurnr<br>19419<br>19419<br>19419<br>19419<br>27092<br>27092                   | Factuurdatum<br>20.08/2020<br>20.08/2020<br>20.08/2020<br>20.08/2020<br>14/01/2021                             |      |
| 14/01/2021<br>Historiek<br>Omschrijvi<br>9282A - Italia<br>9282B - Italia<br>9282B - Italia<br>9283A - Italia<br>9283A - Italia                   | Online betaling<br>ng<br>uans 1G fast 100% onlin<br>uans 1G fast 100% onlin<br>uans 1G fast 100% onlin<br>uans 2G fast 100% onlin<br>uans 2G fast 100% onlin<br>uans 2G fast 100% onlin<br>uans 2G fast 00% onlin                     | Totaal betaald<br>e - Cursusgeld<br>e - Inschrijvingsgeld<br>e - Cursusgeld<br>e - Inschrijvingsgeld<br>e (18:00-21:30) - Curs<br>e (18:00-21:30) - Inse  | 125,00 €<br><b>1 240,00 €</b><br>susgeld<br>hrijvingsgeld            | 27092<br>C                | Cursusgeld<br>Cursusgeld<br>Sursusgeld<br>nschrijvingsge<br>Cursusgeld<br>nschrijvingsge<br>Jursusgeld                             | Eent<br>5,00<br>eld 52,50<br>eld 52,50<br>i0,00<br>eld 52,50<br>i0,00           | neidsprijs<br>6<br>6<br>6<br>9<br>6<br>9<br>6<br>9<br>6<br>9<br>6      | Aantal<br>1<br>1<br>1<br>1<br>1<br>1                | <b>Totaal</b><br>5,00 €<br>52,50 €<br>52,50 €<br>52,50 €<br>10,00 €<br>52,50 €                       | Factuurnr<br>19419<br>19419<br>19419<br>19419<br>27092<br>27092<br>27092          | Factuurdatum<br>20.08/2020<br>20.08/2020<br>20.08/2020<br>20.08/2020<br>14/01/2021<br>14/01/2021               |      |
| 14/01/2021<br>Historiek<br>Omschrijvi<br>9282A - Italia<br>9282A - Italia<br>9282B - Italia<br>9283A - Italia<br>9283A - Italia<br>9283B - Italia | Online betaling<br>ng<br>ans IG fast 100% onlin<br>ans IG fast 100% onlin<br>ans IG fast 100% onlin<br>ans IG fast 100% onlin<br>ans 2G fast 100% onlin<br>ans 2G fast 100% onlin<br>ans 2G fast 100% onlin<br>ans 2G fast 100% onlin | Totaal betaald<br>e - Cursusgeld<br>e - Inschrijvingsgeld<br>e - Cursusgeld<br>e (18:00-21:30) - Curs<br>e (18:00-21:30) - Curs<br>e (18:00-21:30) - Curs | 125,00 €<br><b>1240,00 €</b><br>susgeld<br>htrijvingsgeld<br>susgeld | 27092<br>C                | Categorie<br>Cursusgeld<br>Cursusgeld<br>nschrijvingsg<br>Cursusgeld<br>nschrijvingsg<br>Cursusgeld<br>nschrijvingsg<br>Cursusgeld | Eent<br>5,00<br>21d 52,50<br>10,00<br>10,00<br>10,00<br>22,50<br>10,00<br>10,00 | neidsprijs<br>6<br>6<br>6<br>6<br>9<br>6<br>9<br>6<br>9<br>6<br>9<br>6 | <b>Aantal</b> 1 1 1 1 1 1 1 1 1 1 1 1 1 1 1 1 1 1 1 | <b>Totaal</b><br>5,00 €<br>52,50 €<br>52,50 €<br>52,50 €<br>10,00 €<br>52,50 €<br>10,00 €<br>52,50 € | Factuurnr<br>19419<br>19419<br>19419<br>19419<br>27092<br>27092<br>27092<br>27092 | Factuurdatum<br>20.08/2020<br>20.08/2020<br>20.08/2020<br>20.08/2020<br>14.01/2021<br>14.01/2021<br>14.01/2021 |      |

You can print this overview or download it on your computer.

| MY STU             | DENT PORTAL                                                                                      |                                                                |
|--------------------|--------------------------------------------------------------------------------------------------|----------------------------------------------------------------|
|                    |                                                                                                  | ٦٩                                                             |
| Mijn traject       | Mijn inschrijvingen Resultaten Vrijstellingen Studiebewijzen                                     |                                                                |
| Mijn profiel       | OPLEIDING ITALIAANS RICHTGRAAD 1                                                                 |                                                                |
| Mijn lessenrooster | Italiaans Waystage A Verkort 9283A 26/01/2021 - 25/05/2021                                       | Je bent ingeschreven op 12/01/2021                             |
| Mijn betalingen    |                                                                                                  | Je docent is Scotto d'Antuono Michela                          |
| Mijn aanwezigheden | Italiaans Waystage B Verkort 9283B 26/01/2021 - 25/05/2021                                       | Je bent ingeschreven op 12/01/2021                             |
| Inschrijven        |                                                                                                  | Je docent is Scotto d'Antuono Michela                          |
|                    | *BEV = Betaald Educatief Vertof                                                                  |                                                                |
|                    | Heb je moeilijkheden met een van de modules, is je traject zwaarder dan je verwacht had of heb j | je een vraag over je traject, contacteer dan het secretariaat. |
|                    |                                                                                                  |                                                                |
|                    | algemene voorwaarden   contact gege<br>Bancontact<br>Mister Cash                                 | evens<br>CO                                                    |

Go to the menu section "Attendance" for details of your class attendance.

| MY STU                                | DENT PORTAL                                                   |                                                                                     |                                                                                                    |            |
|---------------------------------------|---------------------------------------------------------------|-------------------------------------------------------------------------------------|----------------------------------------------------------------------------------------------------|------------|
|                                       |                                                               |                                                                                     |                                                                                                    | ٦ <u>٩</u> |
| Mijn traject                          | Mijn inschrijvingen Resultaten Vrijstellingen                 | Studiebewijzen                                                                      |                                                                                                    |            |
| Mijn profiel<br>Mijn lessenrooster    | Italiaans Waystage A Verkort 9283A                            | 26/01/2021 - 25/05/2021                                                             | Je bent ingeschreven op 12/01/2021                                                                                   |            |
| Mijn betalingen<br>Mijn aanwezigheden | Italiaans Waystage B Verkort 92838                            | 26/01/2021 - 25/05/2021                                                             | Je docent is Scotto d'Antuono Michela<br>Je bent ingeschreven op 12/01/2021<br>Je docent is Scotto d'Antuono Michela |            |
| Inschrijven<br>P                      | *BEV = Betaald Educatief Verlof                               |                                                                                     |                                                                                                    |            |
|                                       | Heb je moelilijkheden met een van de modules, is je traject z | zwaarder dan je verwacht had of heb je een v<br>algemene voorwaarden   contact gege | rraag over je traject, contacteer dan het secretariaat.<br>avens                                                     |            |
|                                       |                                                               | Bancontact<br>Mister Cash                                                           | CO                                                                                                    |            |
|                                       |                                                               |                                                                                     |                                                                                                    |            |

The "Register" button allows you to enroll in one or more follow-up modules.

| MY STUDENT PORTAL |                                        |  |
|-------------------|----------------------------------------|--|
|                   | Questions?                             |  |
|                   | Secretary's office:<br>clt@kuleuven.be |  |
|                   | ICT-Team:<br>ict@clt.kuleuven.be       |  |
|                   |                                        |  |
|                   |                                        |  |

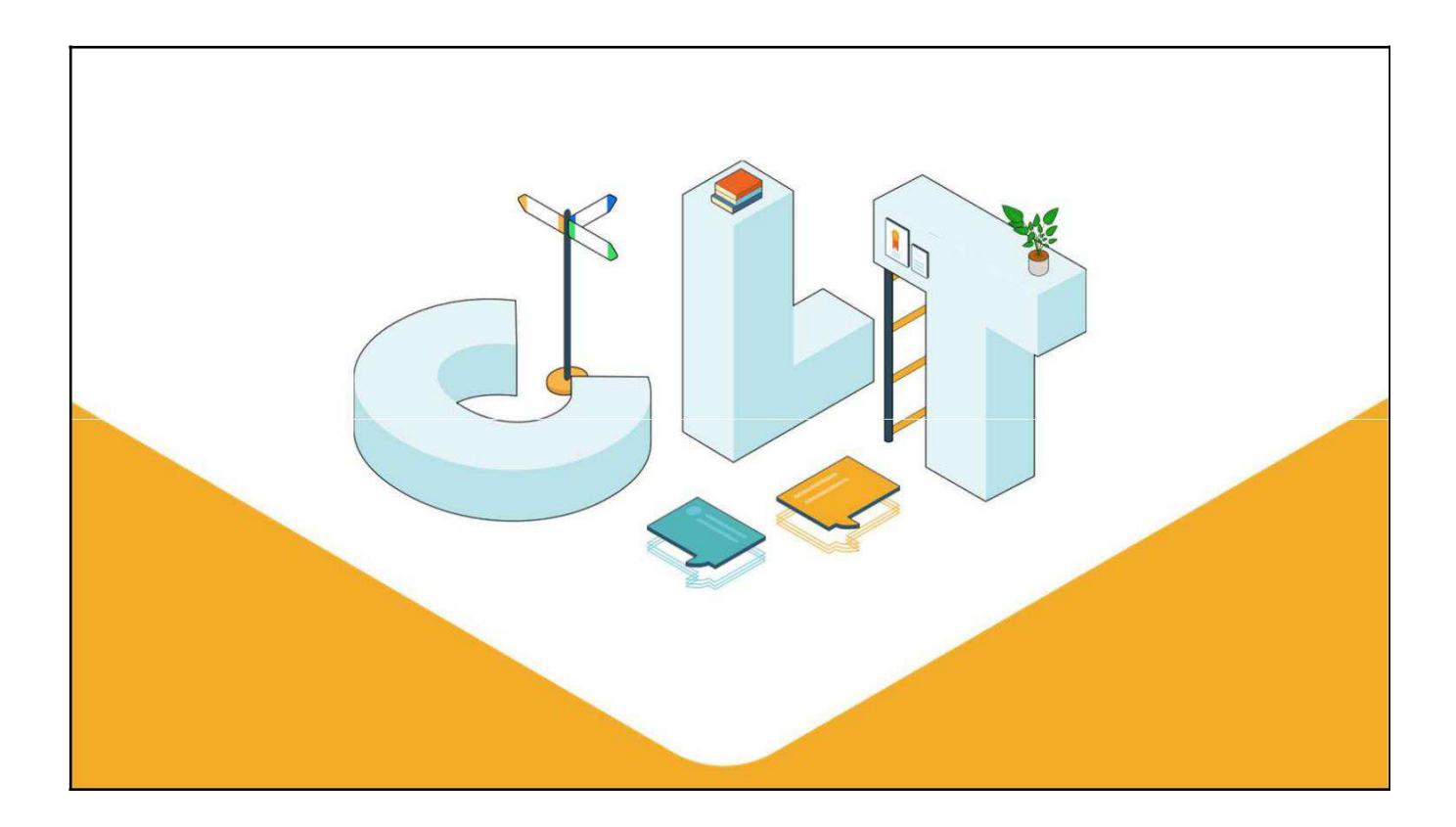